**How to Install VLC Player on Firestick** 

Step 1: Open Firestick make sure you are connected to your WIFI.

This is your HOME page below:

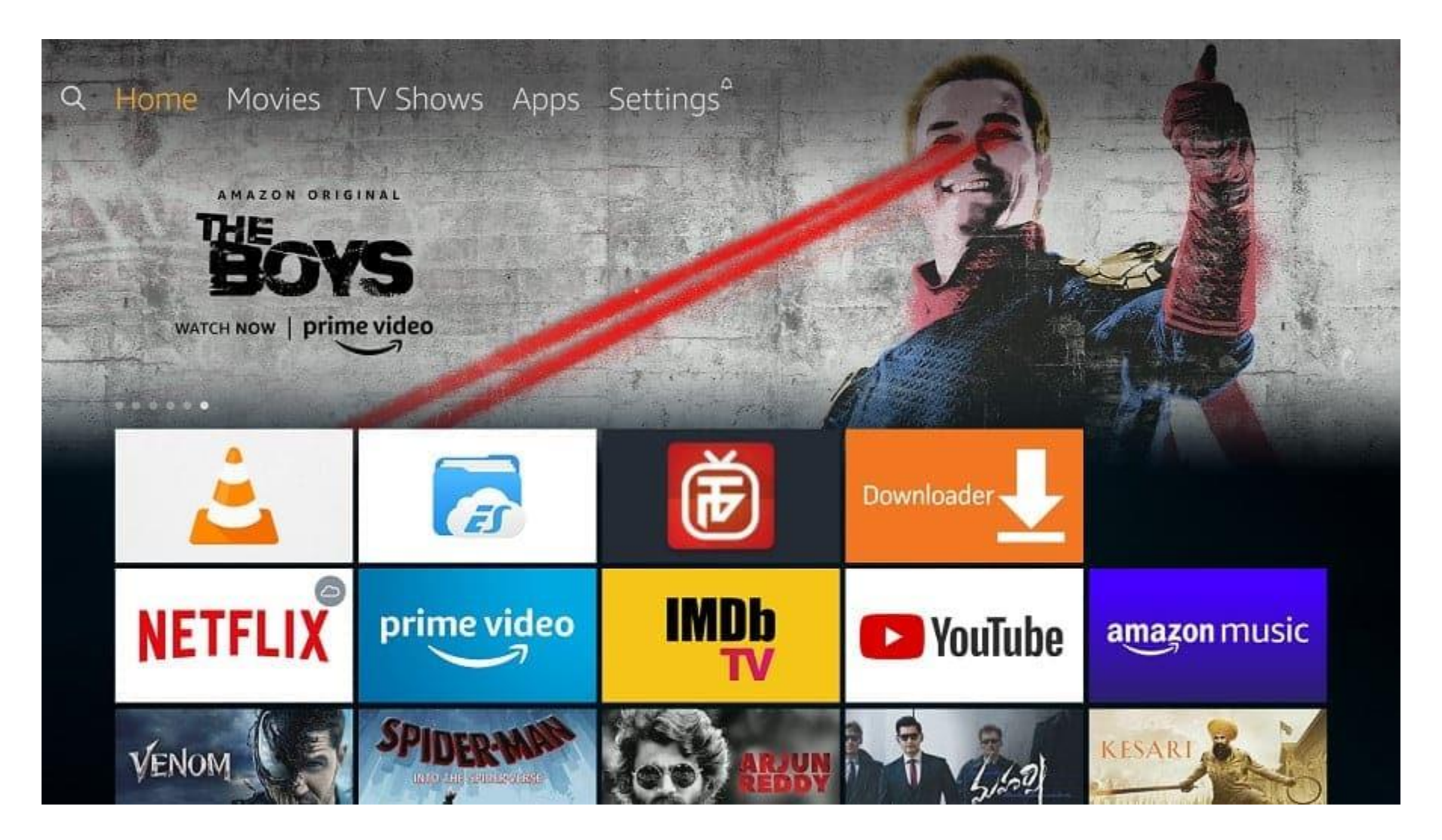

#### **Step 2: Go to the Search option**

Using your Fire TV Remote, go to the search option of Firestick.

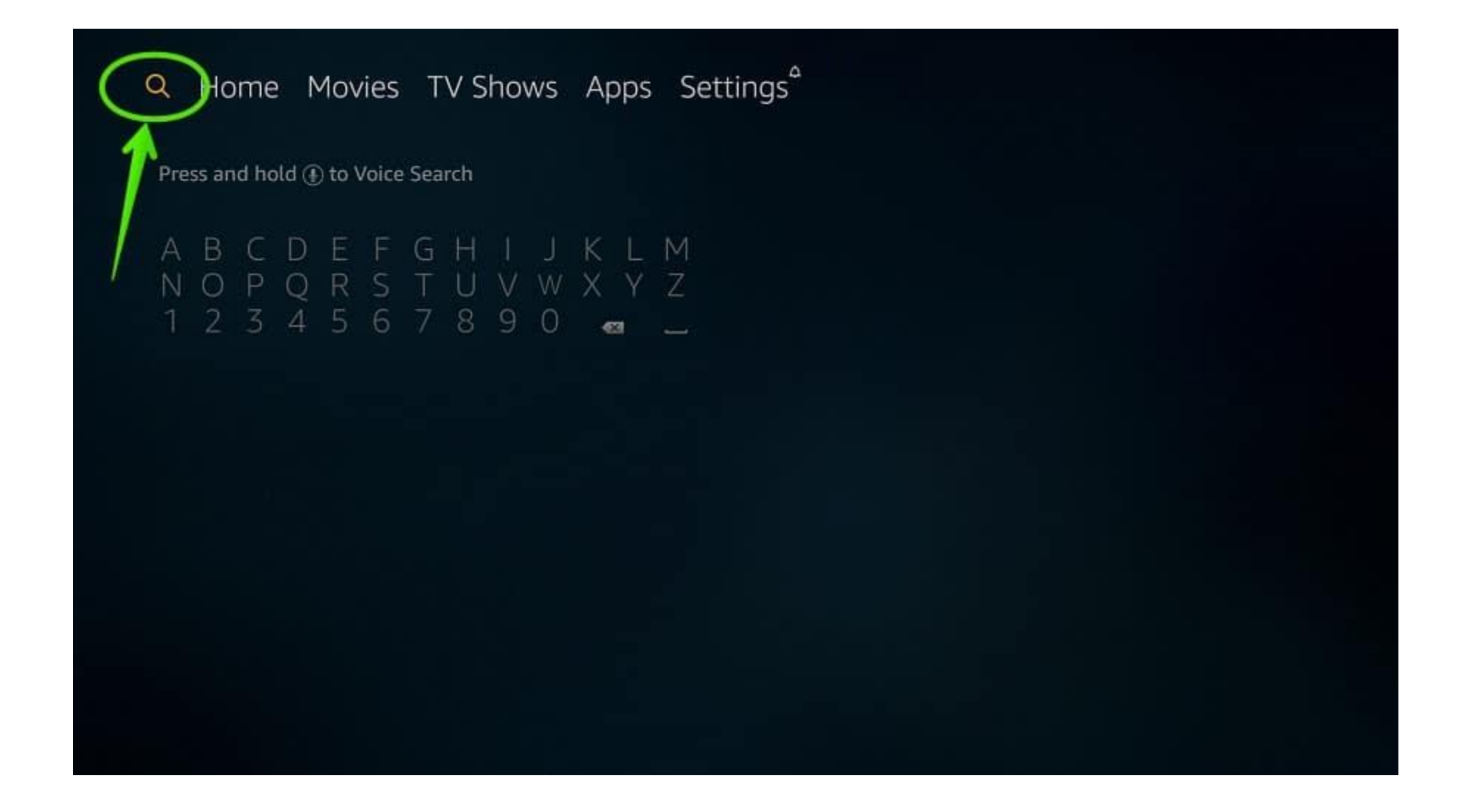

Step 3: Type "VLC"

In the search option keyboard will appear now type- **"VLC"** using your Fire TV Remote. Using your Fire TV Remote, select **VLC for Fire TV**.

| B C D<br>I O P Q<br>2 3 4 | E F G H I<br>R S T U V<br>5 6 7 8 9 | JKLM<br>WXYZ<br>O <b>a</b> _ | Type="VLC" | ) |
|---------------------------|-------------------------------------|------------------------------|------------|---|
| /lc                       |                                     |                              |            |   |
| /lc For Fire              | TV ←                                |                              |            |   |

## Step 4: Select VLC Media Player (Orange Safety Cone)

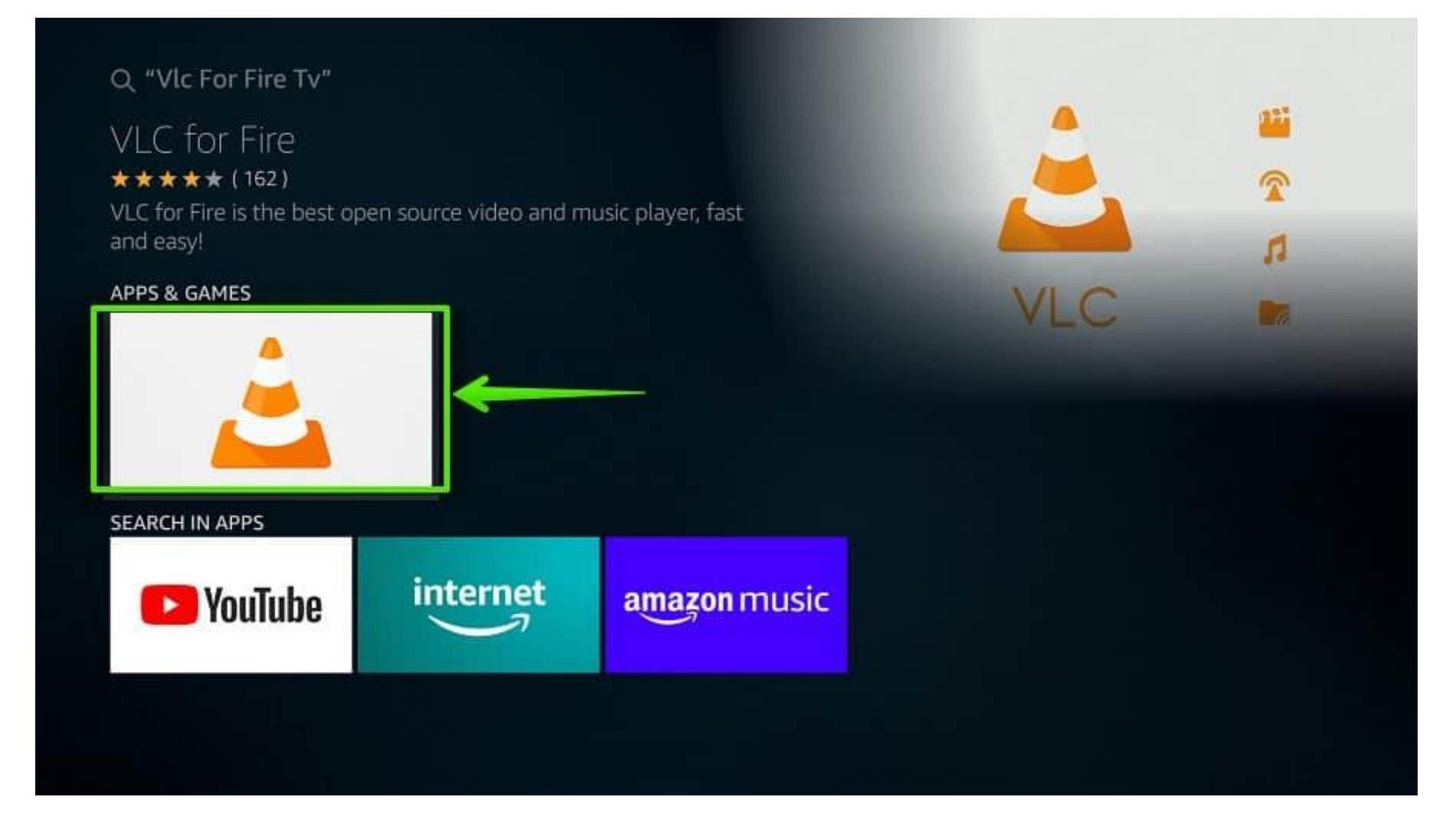

Step 5: Here you will see a "Download" button. Select Download Ifyou're installingit for the first time, you'll see the "Get"option. Just select that to begin the installation.

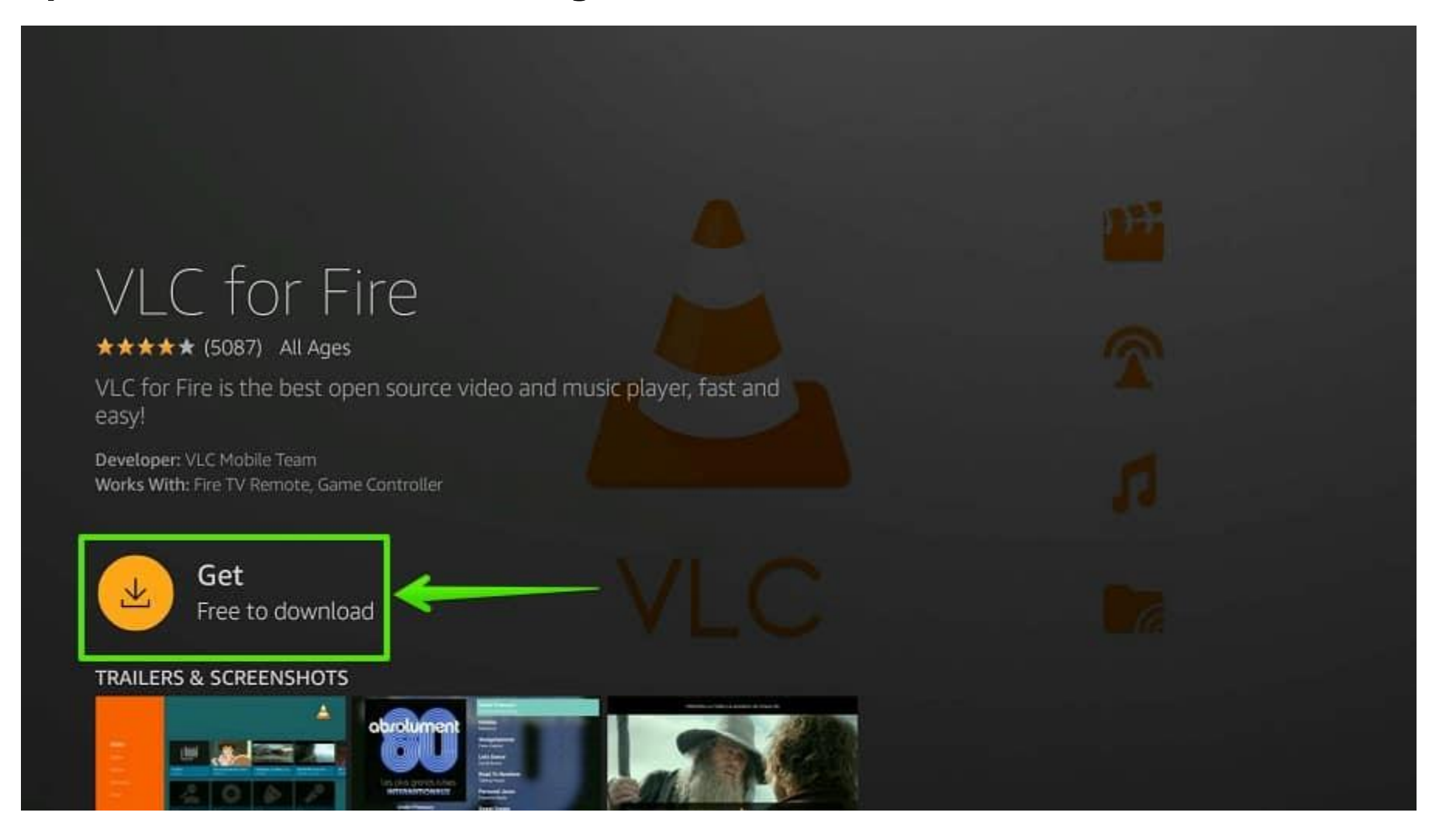

# Step 6: Wait...

Just wait for a few seconds. The application is downloading on your Firestick device. It may take up to 50 seconds to download and install.

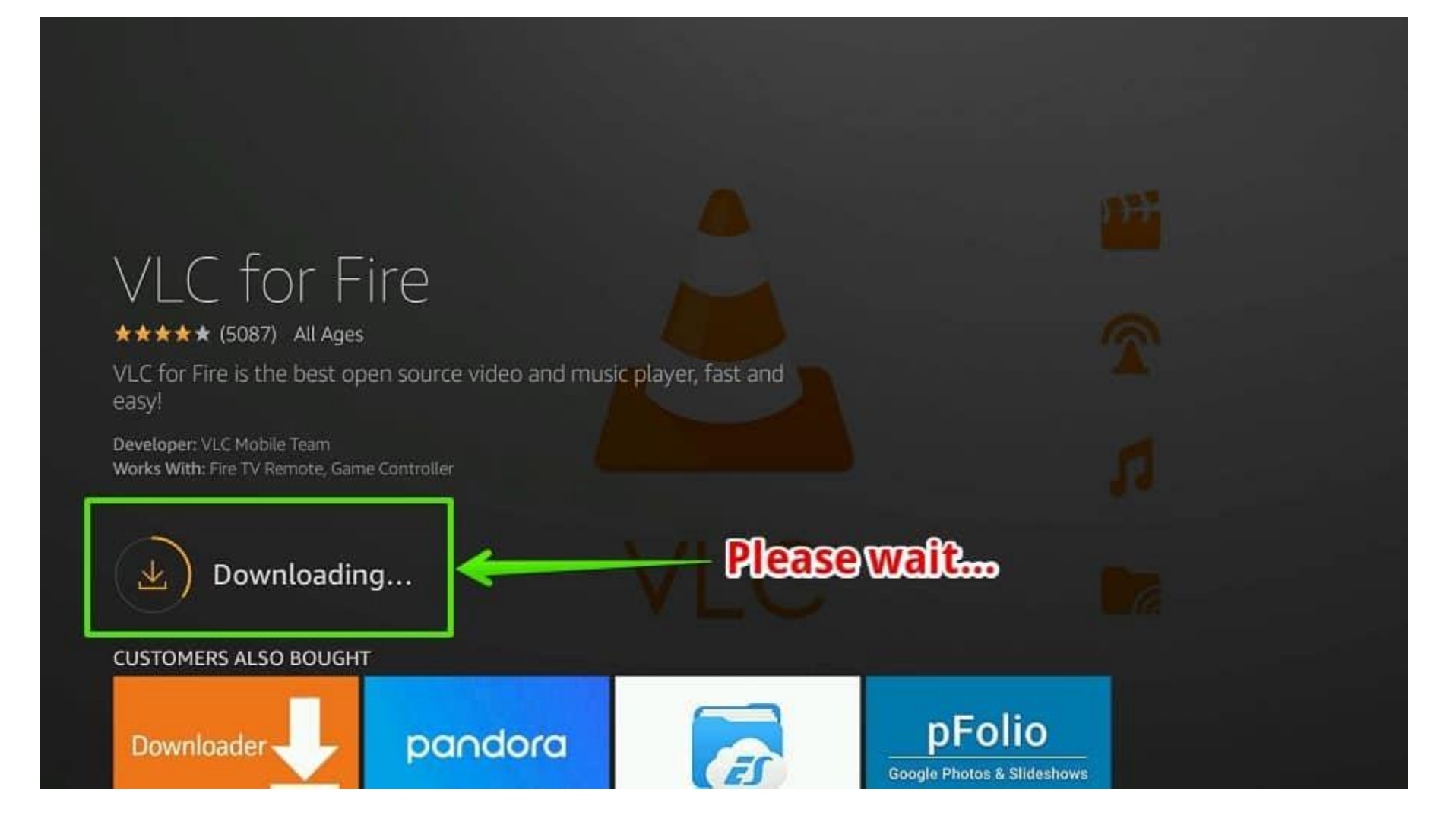

Step 7: Congratulations! VLC Media Player has been installed on your Firestick. Now, select "Open" to launch

# You will get pop up box like below "You MUST allow VLC to access photos, media and files on your device".

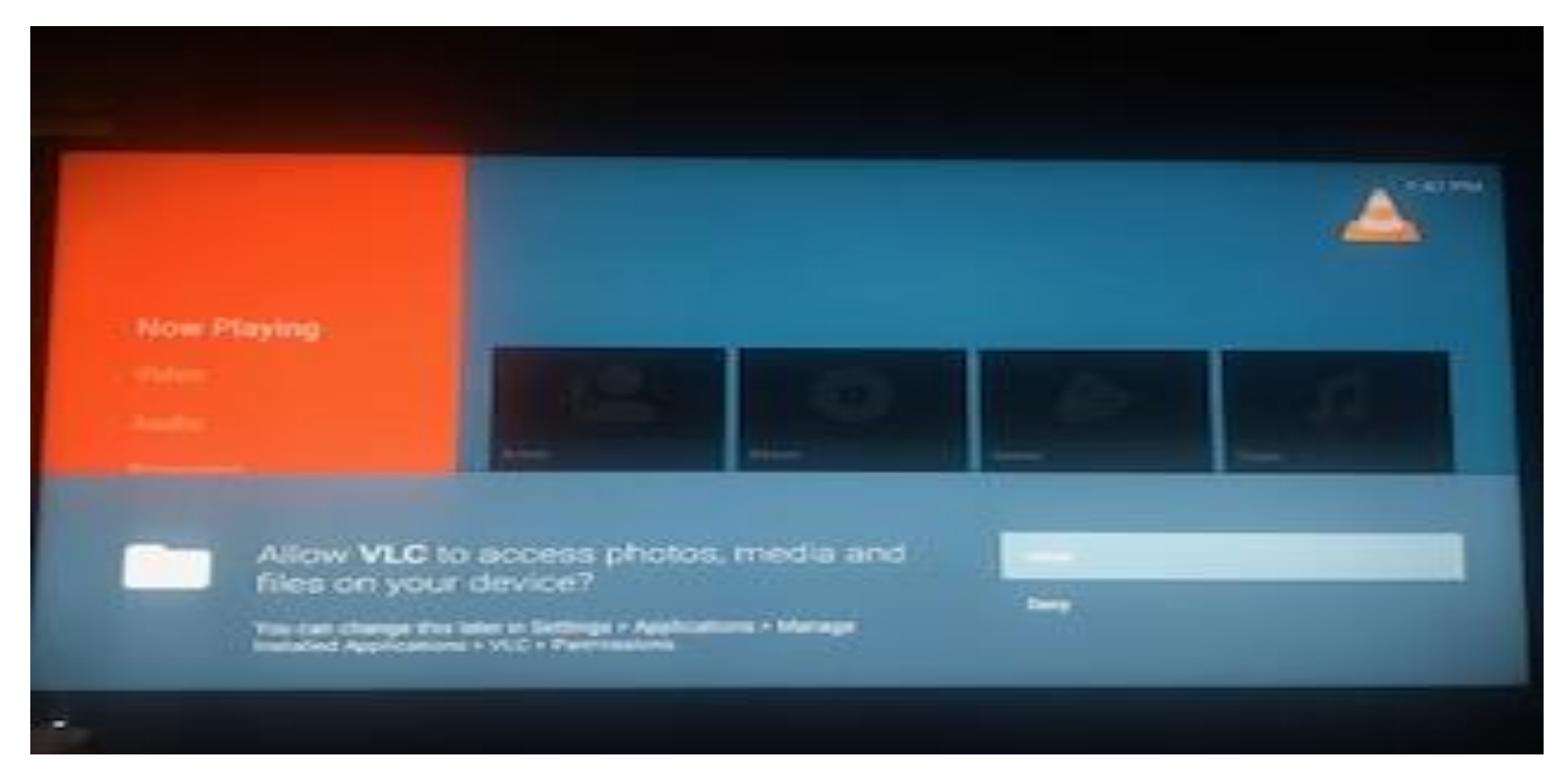

# Step 8: Now just Exit, select your home button on your firestick remote.

#### Step 9: Now proceed to launch the Premium Bolt app.

From the main page of app below select SETTINGS on the top right.

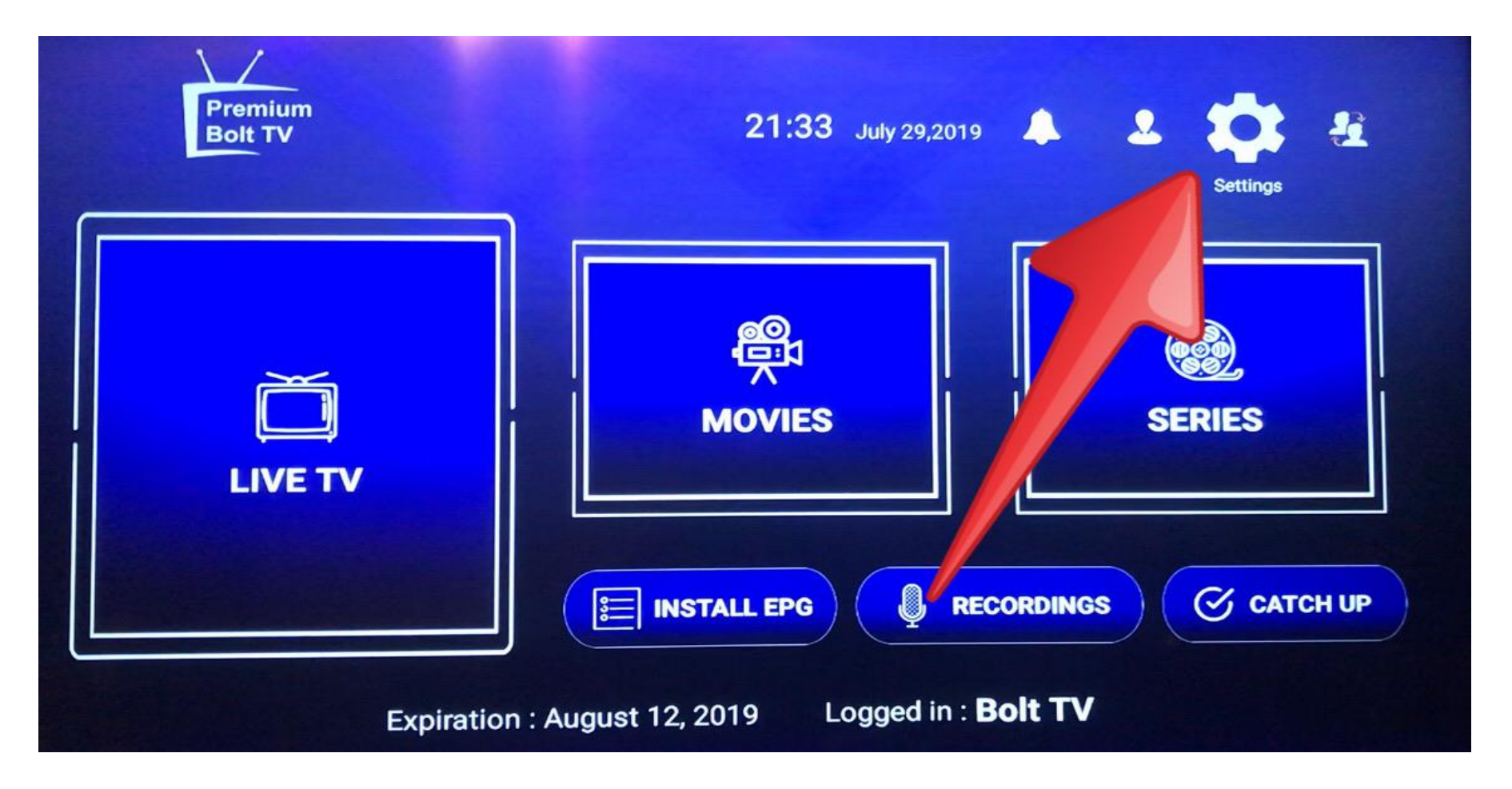

#### **Step 10: Now select "Player Selection".**

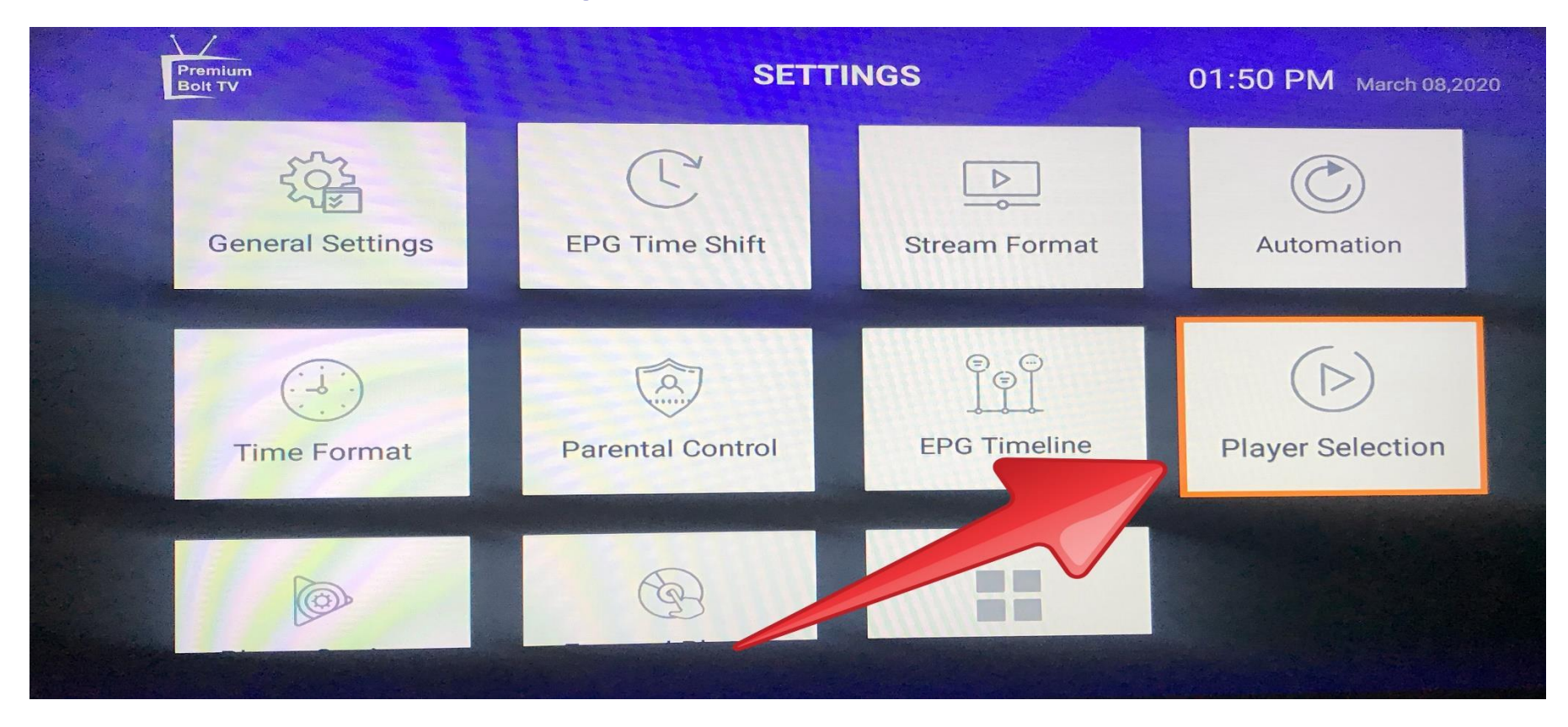

#### **Step 11: Now select "ADD PLAYER".**

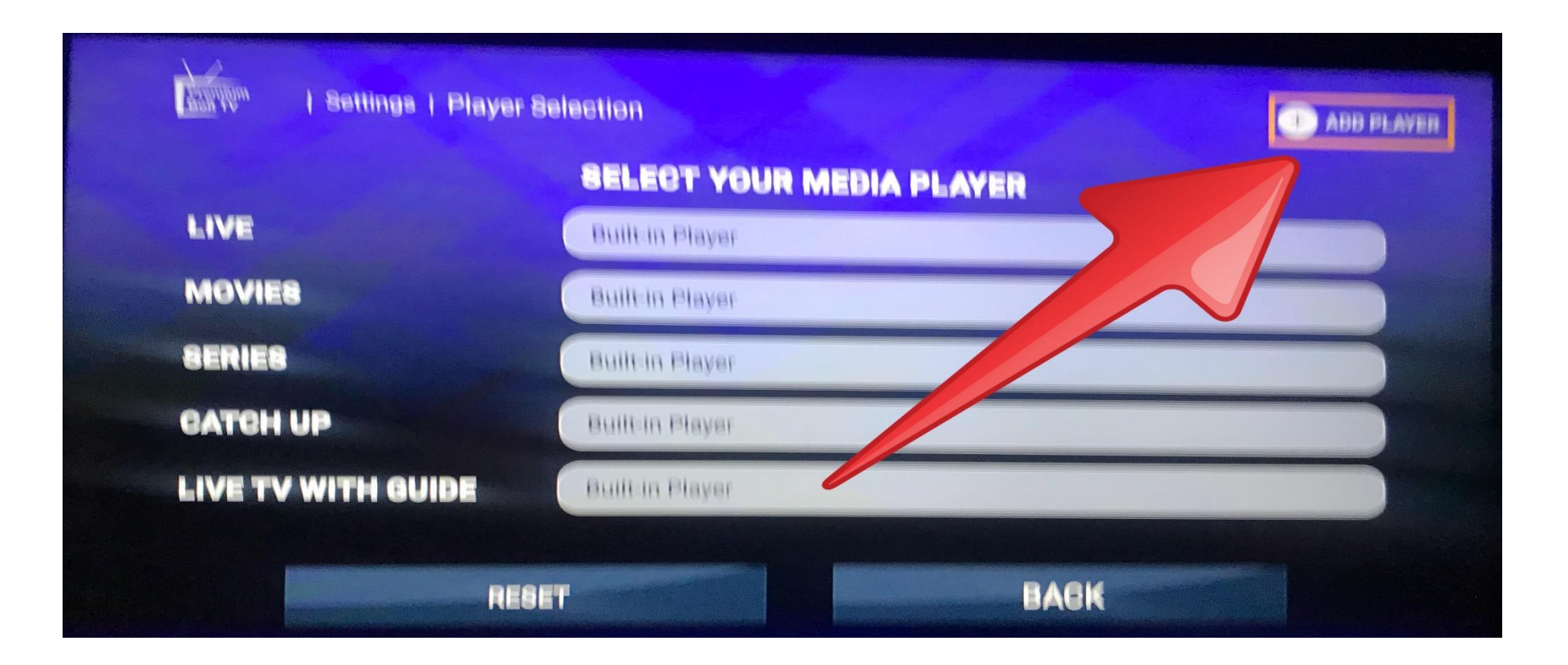

## Step 12: Now select "VLC" and select add to add this player.

Arrow back twice on firestick remote and now proceed to step 13 below.

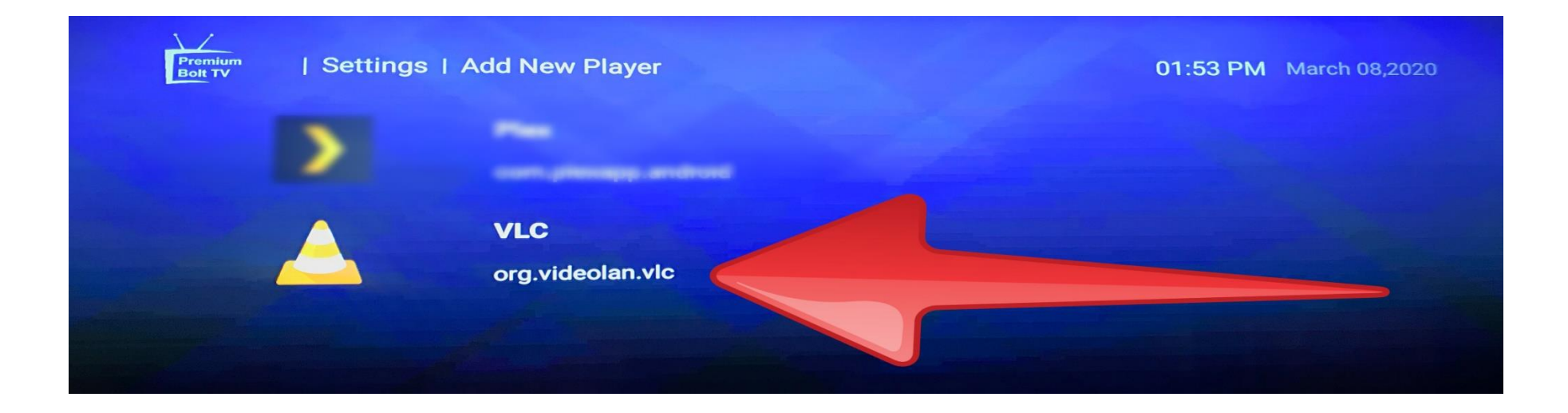

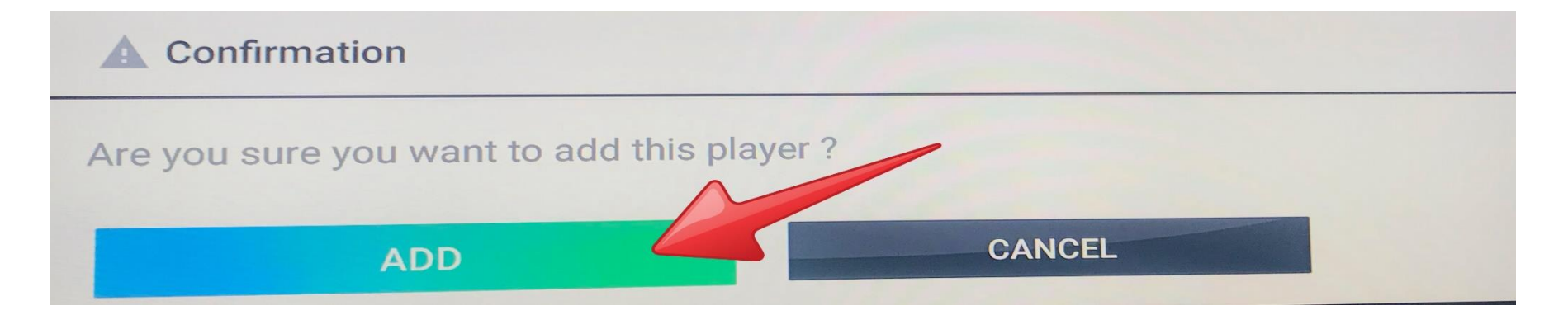

#### Step 13: Now select Player settings, select Hardware decoder and enable OpenGL (OpenGL pixel format below to help improve streaming.

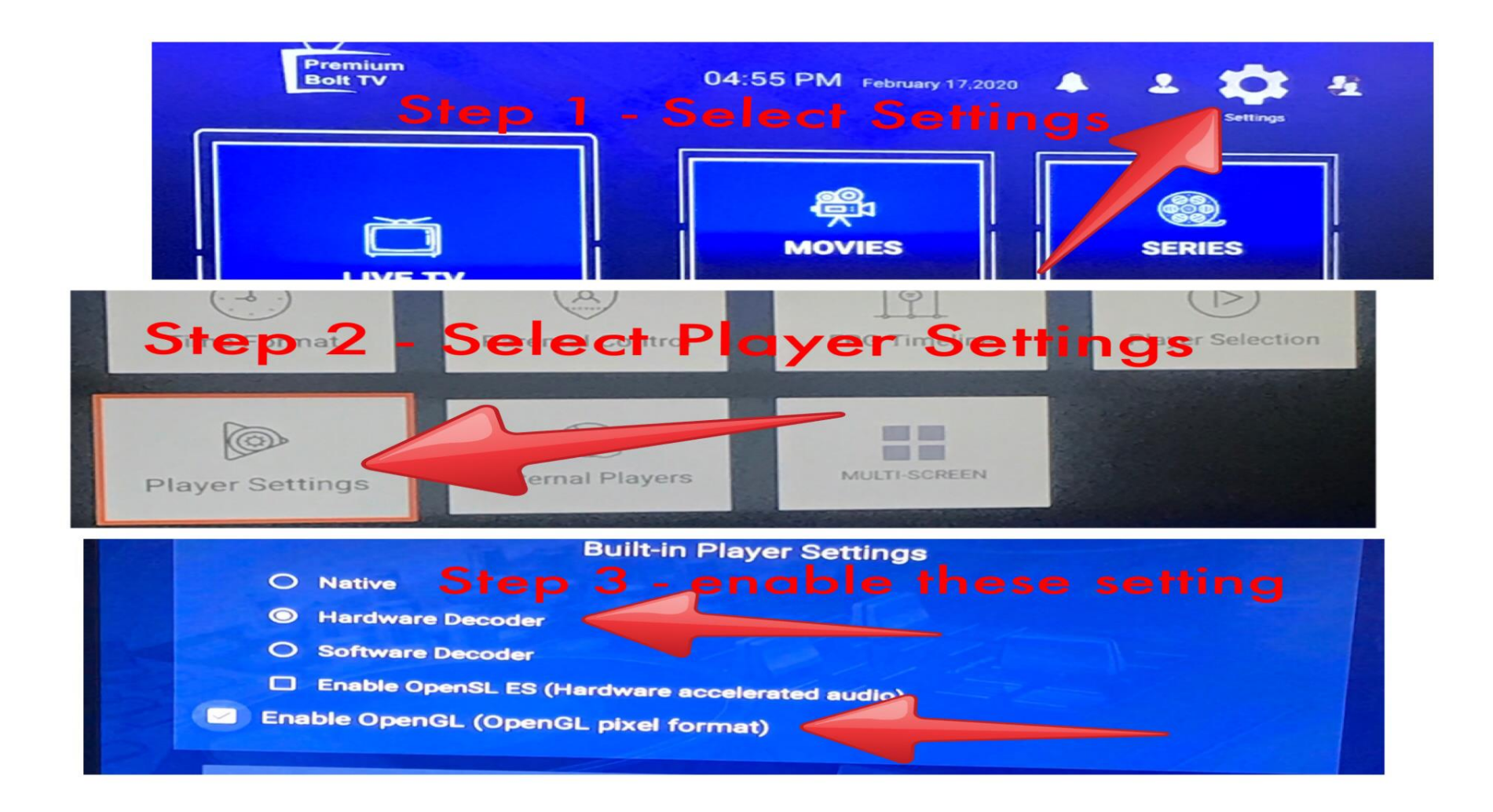

#### **Congratulations!** Setup complete.

#### Final Words-

To use VLC Media Player option "**long press**" on the Movie Cover Art and select VLC. If you prefer just select movie or series to play with default player not VLC. Enjoy!

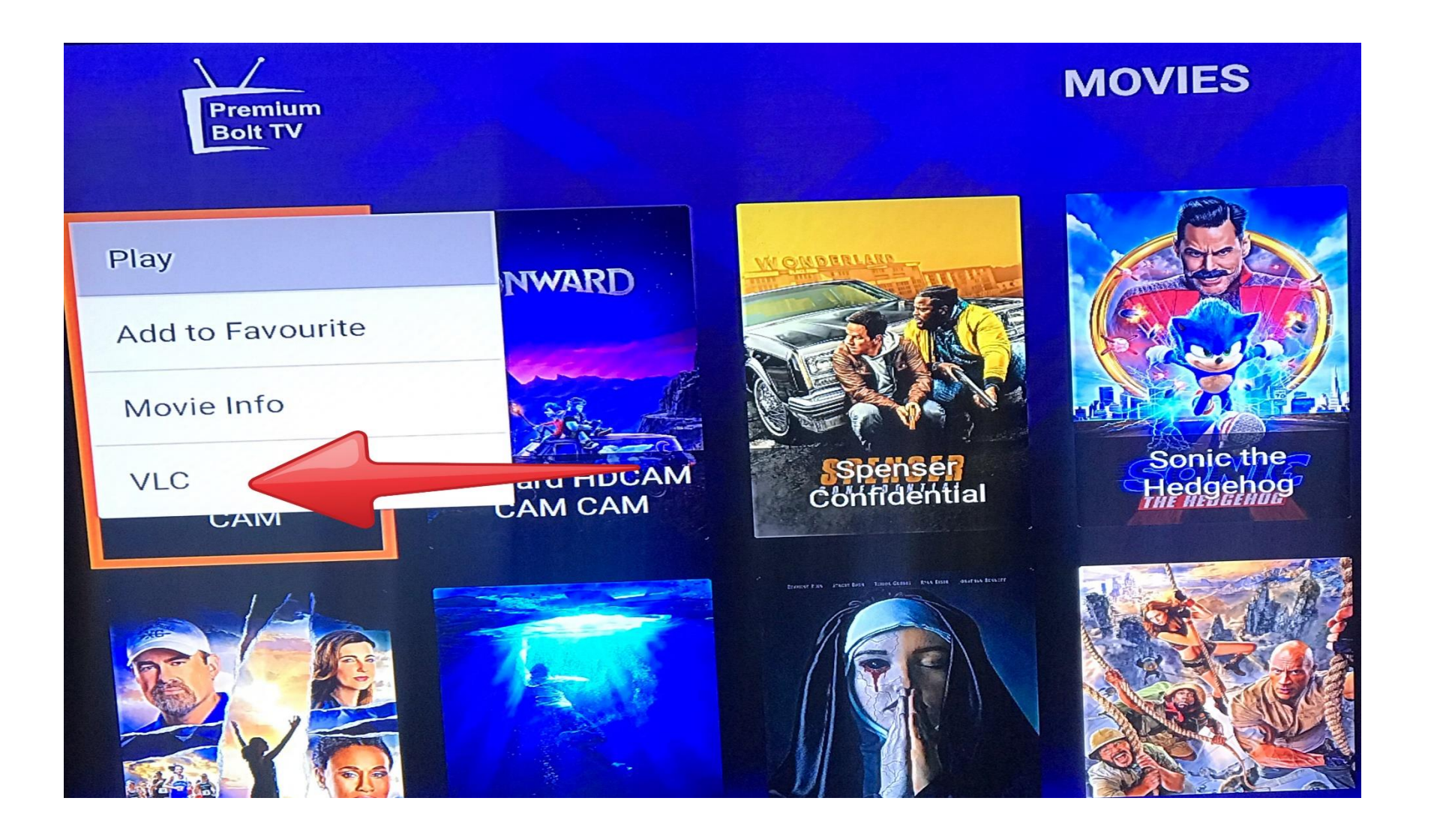